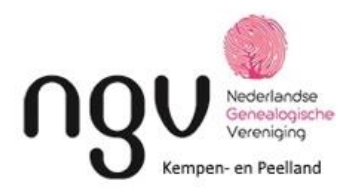

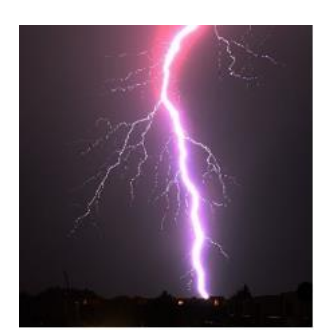

#### Activiteiten voor KPL-leden.

In coronatijd is het voor de afdelingen erg moeilijk iets voor de leden te organiseren. Eind 2020 verscheen daarom een extra Nieuwsflits. Daarin geen nieuwe zaken, maar zeven activiteiten die jullie waarschijnlijk wel kennen. Omdat er zoveel is, bestaat de mogelijkheid dat je daar gewoon niet direct aan denkt.

Het Bestuur hoopt dat er iets van je gading bij is.

### 1 Installeren van de Genealogie Werkbalk

- a. Ga naar www.genealogiewerkbalk.nl
- b. Klik op icoon (meestal \*) in de Menubalk om dit internetadres aan de Bladwijzerbalk (Bookmark) vast te maken.
- c. Controleer de functie van de tabs. Bv. bij '**Zoek in bronnen**' het keuzemenu '**Selecteer zoek bron**' aanklikken levert direct een groot aantal bekende websites op.
- d. De tab '**Zoek naar scans**' geeft na intikken van de juiste (Nederlandse) plaatsnaam de akten die aanwezig zijn in FamilySearch. (Den Haag werkt niet, moet 's-Gravenhage zijn).
- e. Ga met een bekend voorbeeld na of de werkbalk bevalt.

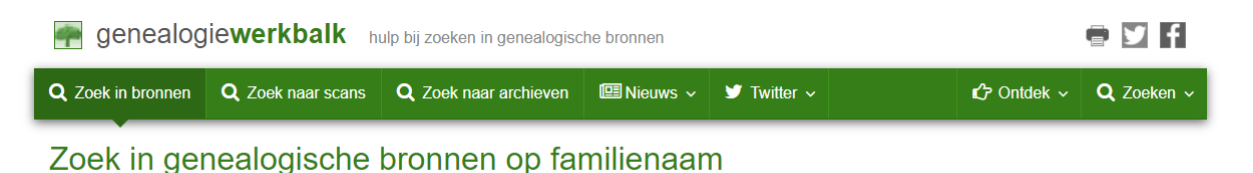

# 2 Starten met Oud Schrift (Paleografie)

Het is mogelijk online te oefenen met letters en teksten uit verschillende perioden.

- a. Ga naar https://watstaatdaer.nl/
- b. Klik op icoon (meestal \*) in de Menubalk om dit internetadres aan de Bladwijzerbalk (Bookmark) vast te maken.
- c. Begin met cijfers en letter, je kunt de periode kiezen.

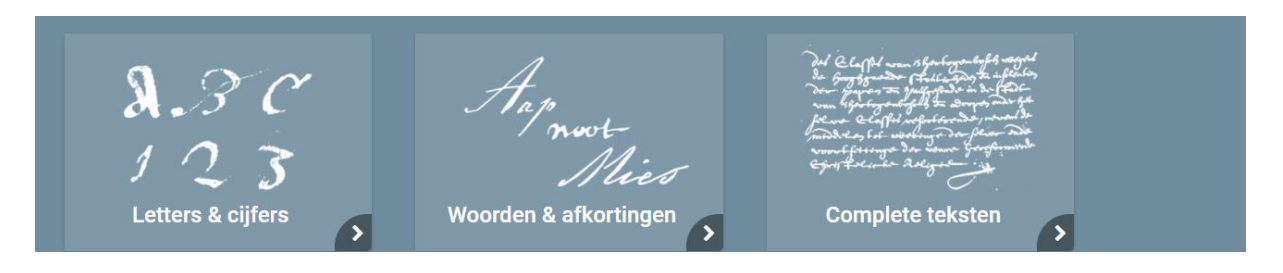

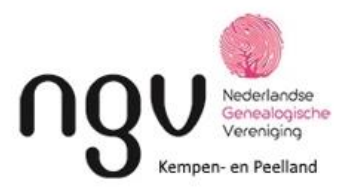

- 3 Aankleden van de familiegeschiedenis: kijk eens in oude Kranten via het programma **Delpher** van de Koninklijke Bibliotheek.
  - a. Ga naar <u>www.delpher.nl</u>.
  - b. Klik in het vak **Doorzoek alles** en kies voor **Kranten**.
  - c. Tik in het vak rechts de familienaam.
  - d. Geef een Enter of klik op het vergrootglas. Waarschijnlijk krijg je ontzettend veel 'hits'.
  - e. In het menu rechts kun je het aantal resultaten beperken.

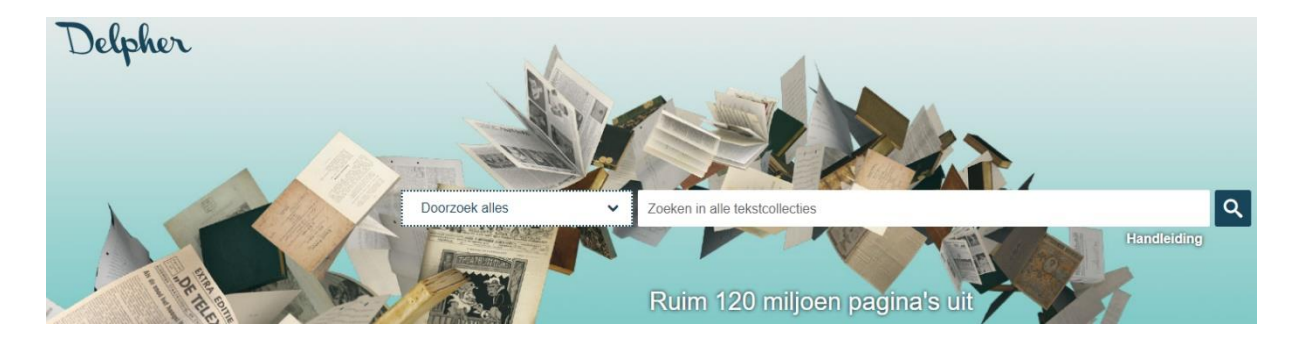

4 De herkomst en verspreiding van de **Familienamen** die in jouw kwartierstaat staan.

Veel namen zijn (of lijken) duidelijk: versteende patroniemen (Adriaanse), toponiemen (van Boxtel) of beroepsnaam (Bakker). Maar er zijn tientallen andere waarvan niet direct duidelijk is wat ze betekenen. De betekenis van veel namen staat in de Familienamenbank van het Centraal Bureau voor Genealogie, evenals de verspreiding ervan en het aantal bij de volkstelling van 1947.

- a. Ga naar <u>https://www.cbgfamilienamen.nl/nfb/</u>.
- b. Vul de familienaam in bij het rechter vak.
- c. Kies welke regels aangehouden moet worden in het linker vak.

| Nederlandse Familienamenbank                    | Naam (is gelijk aan 🗸                        | Zoek!                                             |
|-------------------------------------------------|----------------------------------------------|---------------------------------------------------|
| **                                              |                                              |                                                   |
| In de Nederlandse FamilienamenBank zijn meer    | dan 320.000 familienamen opgenomen. Bi       | j deze namen vindt men het aantal naamdragers     |
| volgens de Gemeentelijke Basisadministratie va  | n 2007 en de volkstelling van 1947 in versp  | oreidingskaarten getoond.                         |
| Bij een groot aantal namen vindt men informat   | e die kan bestaan uit een naamsverklaring,   | oude naamsvermeldingen, naamkundige en            |
| genealogische literatuurverwijzingen, relevante | internetsites en pdf-bijlagen. De namen ziji | n in variantenclusters door hyperlinks met elkaar |
| verbonden. Tevens kan men doorlinken naar we    | ibpagina's over specifieke naamtypen en na   | amscomponenten.                                   |

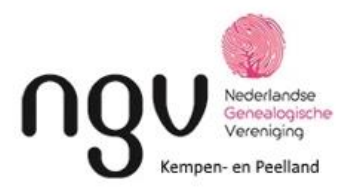

### 5 Het schrijven van een artikel in De Twee Kwartieren.

ledere genealoog heeft wel iets over zijn familie gevonden dat hij/zij ontzettend leuk vond

- a. Mogelijk gebruik je een onbekende bron.
- b. Een familieverhaal in een setting van een dorp of stad tijdens een periode in de geschiedenis.
- c. Is een voorvader verwant aan een min of meer bekend persoon? Dan is daar met een genealogisch overzicht een aardig verhaal van te maken.
- d. Stuur de tekst met eventuele figuren aan <u>redactie-kpl@ngv.nl</u>.
- e. Meer informatie over het schrijven van artikelen voor DTK: klik <u>hier</u>.

### 6 Het snel **kopiëren van een deel van het scherm** van je computer als plaatje.

Soms vind je een akte die je wilt bewaren. Of ergens staat de doopinschrijving of handtekening van een voorouder. Met behulp van een eenvoudig programmaatje op je computer is snel met je muis een deel van het scherm te selecteren (rechthoek). Vervolgens kun je het met kopiëren en plakken in een tekstbestand plaatsen en/of het bewaren als jpg-bestand. Er is een aantal gratis programaatjes te vinden op internet. Ik gebruik al jaren MWSnap.

- a. Ga naar <u>https://mwsnap.softonic.nl/</u>.
- b. Klik op de groene download-knop en installeer MWSnap.
- c. Open MWSnap. Kies in het menu voor Vrije rechthoek. En klik vervolgens onderaan op Vrije rechthoek opname.
- d. De cursor verandert in een plusje in het scherm dat op dat moment gebruikt wordt.
- e. Sleep met de muis een rechthoek om de tekst die gekopieerd of bewaard moet worden. Laat de muis los en druk op Enter; je bent weer in MWSnap.
- f. Kies wat je wilt: opslaan of kopiëren.

Een andere mogelijkheid is met de **Windows-logotoets #+ Shift + S** een deel van het (donkere) scherm te selecteren.

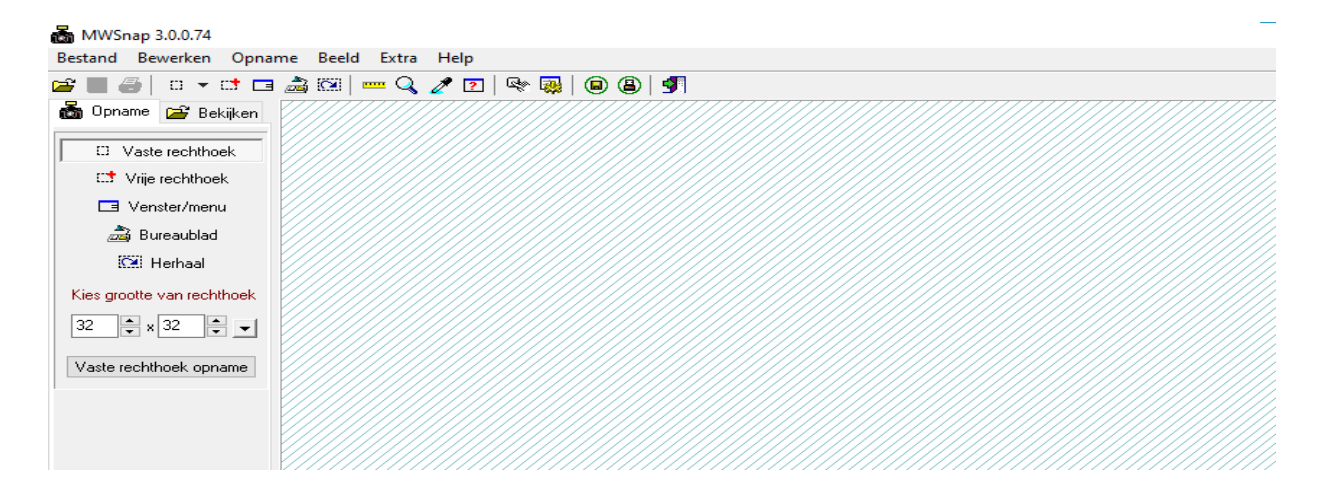

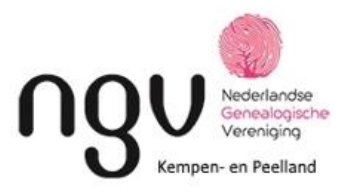

# 7 De gemaakte Stamboom op internet zetten

In elk genealogieprogramma (zoals Aldfaer, GensDataPro, MyHeritage of Geneanet) bestaat de mogelijkheid om de gemaakte genealogie om te zetten in een zogeheten **Gedcom**-bestand. een wereldwijde standaard waarmee genealogische gegevens tussen verschillende programma's kunnen worden uitgewisseld. Voordeel is dat de gegevens ook in de toekomst bewaard worden. Bij sommige platforms worden je overlappende gegevens aangeboden.

Maak eerst een gedcom-bestand. Onthoud de plaats waar dit in je programma gezet wordt. Kies vervolgens een platform. Daar is meestal een mogelijkheid om dit gedcom-bestand te uploaden. Bij sommige platforms kun je ook direct met de hand invoeren.

Voor alle platforms geldt dat ze gratis zijn. Tegen betaling zijn de mogelijkheden uit te breiden.

a. Bij Genealogie Online (Bob Coret); eerst registreren.

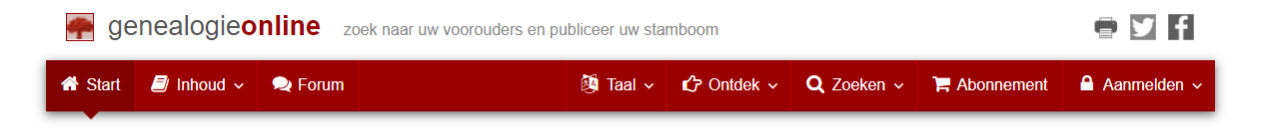

### Zoek naar uw voorouders en verwanten in gepubliceerde stambomen

en publiceer ook zelf om aanknopingspunten in andere stambomen te vinden

b. Het Centraal Bureau voor Genealogie bewaart stambomen in <u>CBG stambomen</u>. Ook hier eerst <u>registreren</u>.

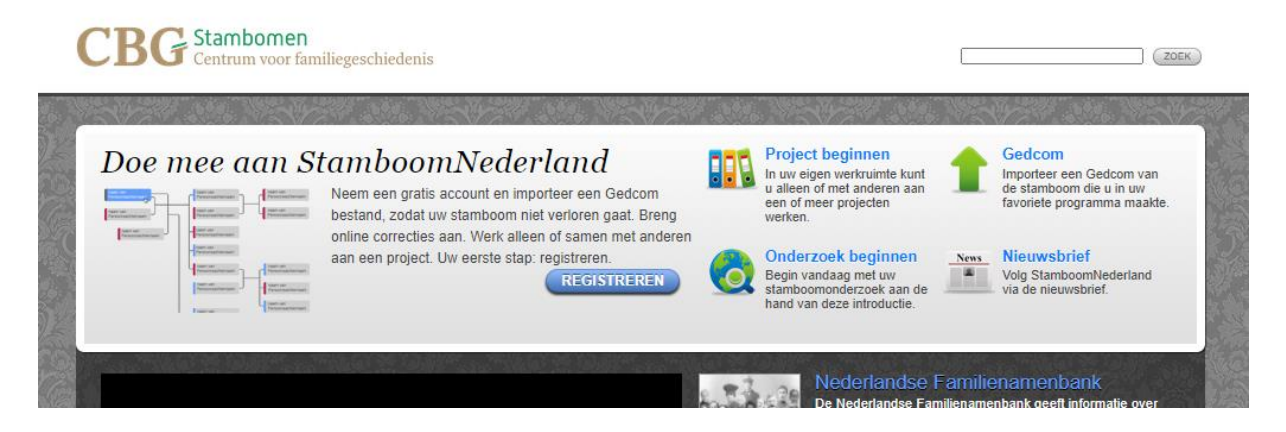

c. Ook bij de NGV bestaat de mogelijkheid via <u>NGV Stamboomcontainers</u>. Natuurlijk weer <u>aanmelden</u>.

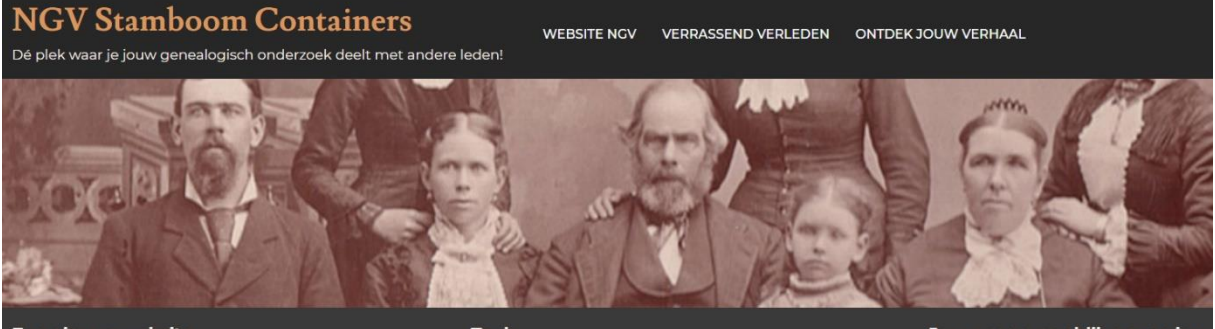

Een nieuwe website

Jouw gegevens blijven van jou